# reset4me

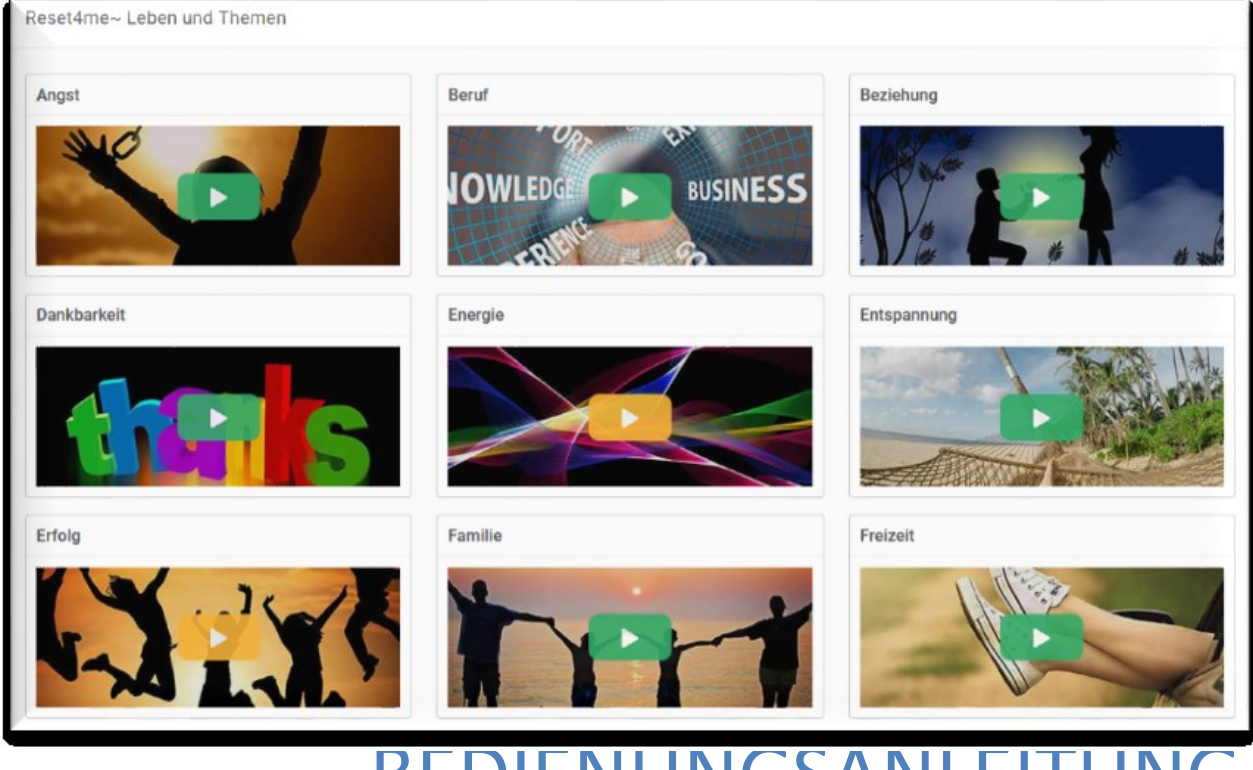

# BEDIENUNGSANLEITUNG

## Handbuch für die Bedienung von reset4me

© Jürgen Bergauer, MSc info@energetisch.fit

### Inhaltsverzeichnis

| Menü Leiste       3         Linkes Menü       3         Analysemenü       3         Rechtes Menü       4         Anwender/Benutzer Menü       4         Thema eingeben       5         Benutzer schnell wechseln/löschen/Neu anlegen       5         Benutzereinstellungen       6         Benutzer / Kunde neu anlegen       8 | Login                                         | . 2 |
|----------------------------------------------------------------------------------------------------|-----------------------------------------------|-----|
| Linkes Menü                                                                                                    | Menü Leiste                                   | . 3 |
| Analysemenü       3         Rechtes Menü       4         Anwender/Benutzer Menü       4         Thema eingeben       5         Benutzer schnell wechseln/löschen/Neu anlegen       5         Benutzereinstellungen       6         Benutzer / Kunde neu anlegen       8                                                         | Linkes Menü                                   | . 3 |
| Rechtes Menü                                                                                                    | Analysemenü                                   | . 3 |
| Anwender/Benutzer Menü                                                                                                    | Rechtes Menü                                  | . 4 |
| Thema eingeben                                                                                                    | Anwender/Benutzer Menü                        | . 4 |
| Benutzer schnell wechseln/löschen/Neu anlegen                                                                                                    | Thema eingeben                                | . 5 |
| Benutzereinstellungen                                                                                                    | Benutzer schnell wechseln/löschen/Neu anlegen | . 5 |
| Benutzer / Kunde neu anlegen                                                                                                    | Benutzereinstellungen                         | . 6 |
|                                                                                                    | Benutzer / Kunde neu anlegen                  | . 8 |

#### Login

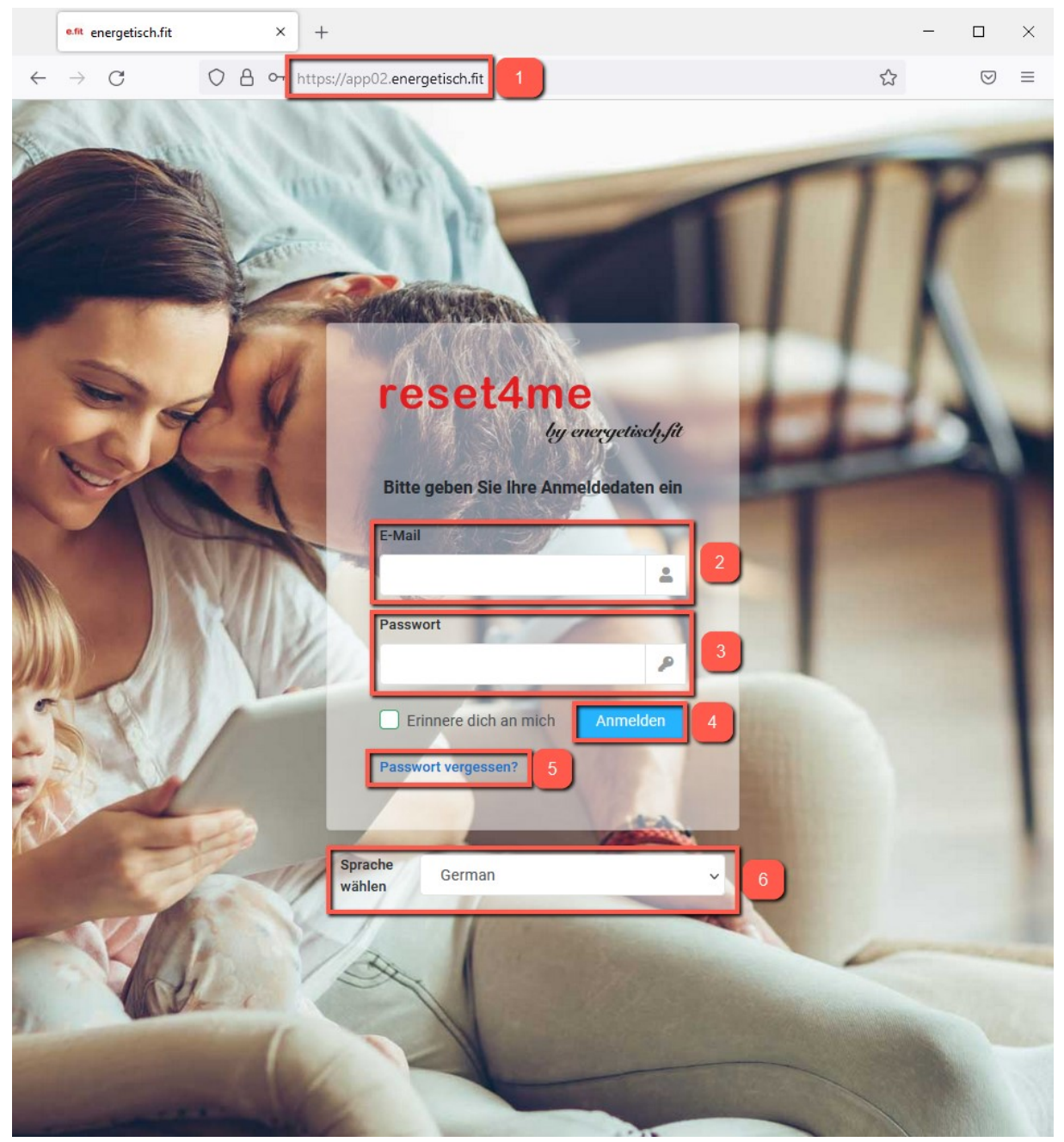

Punkt 1: Browser Seite / Startseite
Punkt 2: E-Mail zum Anmelden
Punkt 3: Passwort zum Anmelden
Punkt 4: Anmelde Button
Punkt 5: Bei Passwort vergessen, kann ein neues Passwort generiert werden

Punkt 6: Hier kann die Systemsprache ausgewählt werden

Menü Leiste

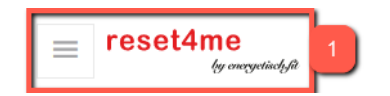

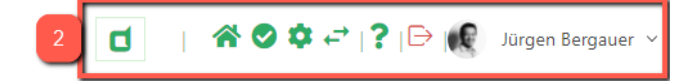

Punkt 1: Linkes Menü Punkt 2: Rechtes Menü

#### Linkes Menü

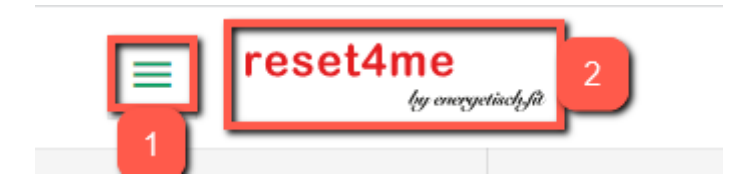

Punkt 1: Menü für Analyse-/Konzeptauswahl

Punkt 2: Durch den Klick auf das Logo, gelangt man immer wieder auf die Startseite zurück

#### Analysemenü

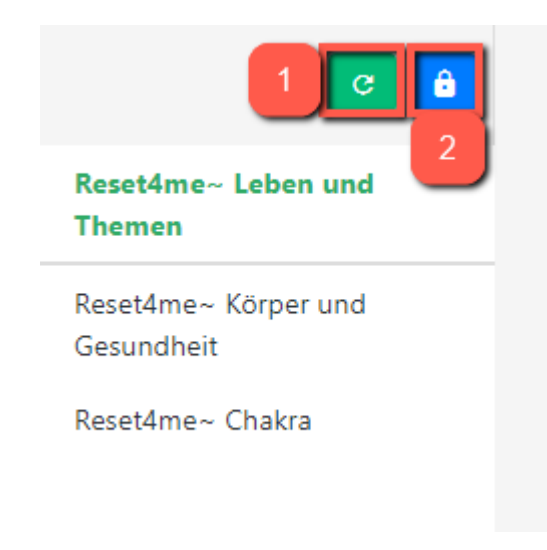

Punkt 1: Reihenfolge der Datenbanken aufWerkseinstellung zurücksetzenPunkt 2: Reihenfolge der Datenbanken ändern und speichern

#### Rechtes Menü

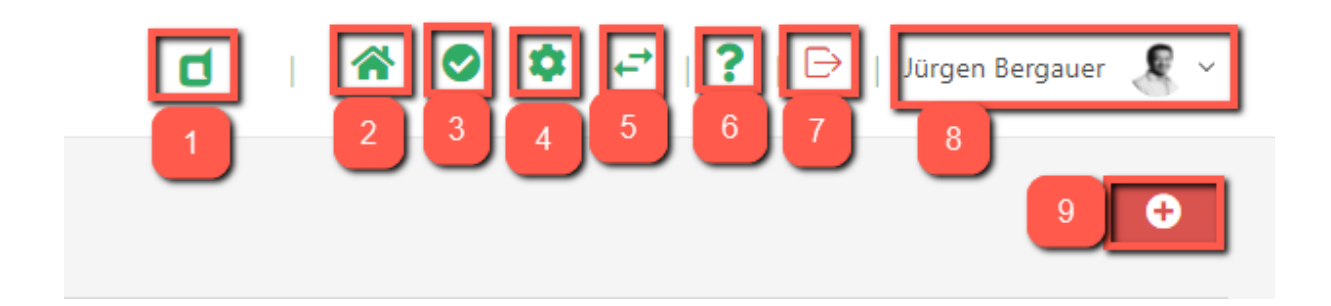

Punkt 1: wird in reset4me nicht gebraucht (wird im Programm energetisch.fit eingesetzt)
Punkt 2: Über den Home-Button kommt man immer auf die Startseite zurück
Punkt 3: wird in reset4me nicht gebraucht (wird im Programm energetisch.fit eingesetzt)
Punkt 4: Einstellungen des ausgewählten Benutzers
Punkt 5: wird in reset4me nicht gebraucht (wird im Programm energetisch.fit eingesetzt)
Punkt 6: Mit dem Fragezeichen kommt man auf unsere Hilfe Seite
Punkt 7: Über den roten Button wird das Programm verlassen
Punkt 8: Hinter der Benutzer-Anzeige befinden sich die administrativen Programme
Punkt 9: Mit diesem Button können die Roten Werte der Auserwählten Datenbank zusammengefasst und in eine Behandlung übernommen werden.

#### Anwender/Benutzer Menü

| Punkt 1: Hier wird der aktuelle Benutzer   | reset@test.at                   |
|--------------------------------------------|---------------------------------|
| dargestellt                                |                                 |
| Punkt 2: Hier kann ein anderer Benutzer    |                                 |
| ausgewählt werden                          | 2 Max Mustermann                |
| Punkt 3: Über diesen Button kann ein neuer |                                 |
| Benutzer angelegt werden                   |                                 |
| Punkt 4: Mit diesem Button wird die        | 3 Ar Neuer Benutzer anlegen     |
| Software verlassen                         | 1/                              |
|                                            | A □ → Energetisch fit verlassen |
|                                            | a Energetisen.int vendssen      |

Jürgen Bergauer

(Nutzor)

#### Thema eingeben

| Bitte geben S | Sie hier Ihr Thei | ma ein |  |  |
|---------------|-------------------|--------|--|--|
|               |                   |        |  |  |
|               |                   |        |  |  |

Punkt 1: Satz, Wort, Affirmation, Mittel als Thema eingeben

**Punkt 2:** Dieser Button speichert das Thema und errechnet die Resonanz Werte der Datenbanken in Bezug zum Thema

**Punkt 3:** Mit diesem Button löscht man das Thema und die Werte der Datenbanken werden wieder zurückgestellt

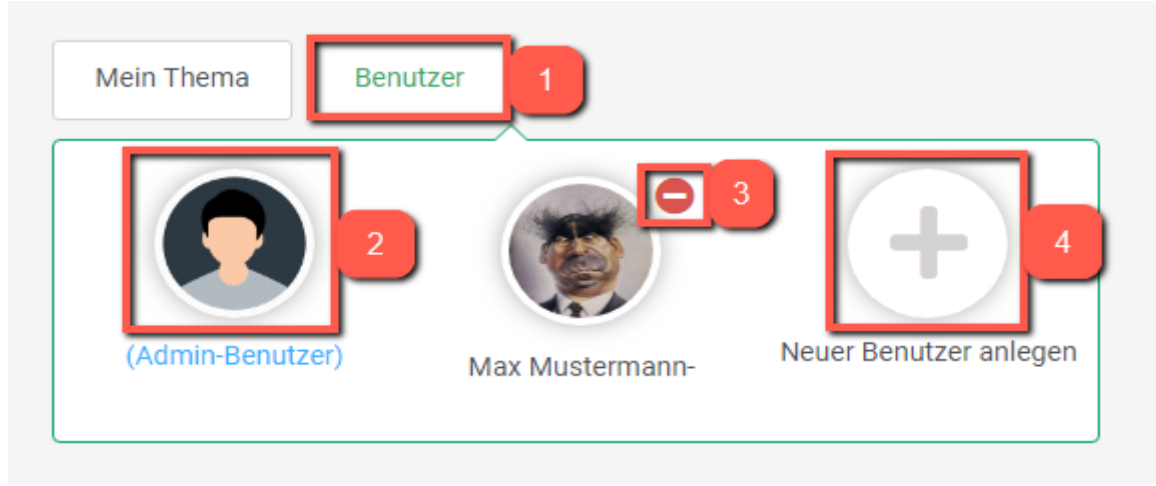

#### Benutzer schnell wechseln/löschen/Neu anlegen

Punkt 1: Mit diesem Button werden die Benutzer aufgelistet
Punkt 2: Mit einem Klick auf das Benutzer Icon, wird der Benutzer gewechselt
Punkt 3: Mit diesem Feld wird der Benutzer gelöscht
Punkt 4: Mit diesem Button wird ein neuer Benutzer angelegt

#### Benutzereinstellungen

| Jürgen Bergauer<br>Aktualisieren                                          | Löschen<br>2                               |                                          |          |
|---------------------------------------------------------------------------|--------------------------------------------|------------------------------------------|----------|
| Grundlegende Benutzerinform                                               | nationen                                   |                                          |          |
| Grundlegende Informationen für e<br>Geschlecht* 3<br>Vorname* 4<br>Jürgen | energetisch.fit und Berechnung<br>Männlich | O Weiblich<br>Nachname* 5<br>Bergauer    | O Divers |
| Geburtstag* 6<br>06.08.1972                                               |                                            | Geburtsort* 7<br>Schruns                 |          |
| Geben Sie eine Straße ein PLZ 9 Geben Sie eine Postleitzahl ein           |                                            | Wohnort 10<br>Wohnort                    |          |
| Zeitzone 11<br>Wähle aus<br>Telefonnummer 13                              | ~                                          | Anzeigename 12<br>Vorname/Nachname(Stand | lard) ~  |
| Telefonnummer<br>Nutzungsbedingung<br>en *                                | tiere die Datenschutzbestimmung            | en 14                                    |          |

Punkt 1: Klicken für das Aktualisieren/Einfügen des Profilbildes am Benutzer

- Punkt 2: Klicken zum Löschen des Benutzers
- Punkt 3: Anklicken des Geschlechtes
- Punkt 4: Eingabe des Vornamens
- Punkt 5: Eingabe des Nachnamens
- Punkt 6: Eingabe des Geburtsdatums
- Punkt 7: Eingabe des Geburtsortes
- Punkt 8: Eingabe der Straße
- Punkt 9: Eingabe der Postleitzahl
- Punkt 10: Eingabe des Wohnortes
- Punkt 11: Eingabe der Zeitzone
- Punkt 12: Eingabe des Anzeigenamens
- Punkt 13: Eingabe der Telefonnummer
- Punkt 14: Wichtig! Immer auch anklicken und bestätigen der Datenschutzbestimmungen

#### reset4me

| Benutzer-Anmeldung                                        |                        |
|-----------------------------------------------------------|------------------------|
| Einstellung für die Benutzeranmeldung auf energetisch.fit |                        |
| E-Mail                                                    |                        |
| reset@test.at 1                                           |                        |
| "Wir werden Ihre E-Mail niemals mit anderen teilen."      |                        |
| Benutzername*                                             |                        |
| JürgenBergauer16                                          |                        |
| Passwort eingeben                                         | Passwort wiederholen   |
| Passwort eingeben 3                                       | Passwort wiederholen 4 |

- Punkt 1: E-Mail des Benutzers zum Anmelden
- Punkt 2: Benutzername des Benutzer zum Anmelden
- Punkt 3: Passwort des Benutzers zum Anmelden
- Punkt 4: Das Passwort des Benutzers Wiederholen

| Benutzereinstellungen                                               |                  |
|---------------------------------------------------------------------|------------------|
| Einstellung für Ansicht und Anzeige                                 |                  |
| Sprache                                                             | Filter auswählen |
| German 1 ~                                                          | 1-100 2 ~        |
| Dashboard optionen Zeige den Dashboard Option Button                |                  |
| Ton Musik/Frequenz Wiedergabe bei der Behan                         | dlung 4          |
| Zeige Switch-<br>Schalter Dutton für Momentananalyse in der Analyse | e anzeigen 5     |
| Momentananalyse 🗌 Alle Analysewerte werden im Momentan da           | rgestellt. 6     |

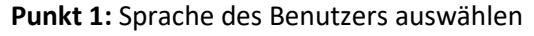

Punkt 2: wird in reset4me nicht gebraucht (wird im Programm energetisch.fit eingesetzt)
Punkt 3: wird in reset4me nicht gebraucht (wird im Programm energetisch.fit eingesetzt)
Punkt 4: wird in reset4me nicht gebraucht (wird im Programm energetisch.fit eingesetzt)
Punkt 5: wird in reset4me nicht gebraucht (wird im Programm energetisch.fit eingesetzt)
Punkt 6: wird in reset4me nicht gebraucht (wird im Programm energetisch.fit eingesetzt)
Punkt 6: wird in reset4me nicht gebraucht (wird im Programm energetisch.fit eingesetzt)
Punkt 7: Alle Änderungen des Benutzers speichern

#### Benutzer / Kunde neu anlegen

| Profilbild<br>Bild hinzufü                                         | igen                                         |                                                  |          |  |
|--------------------------------------------------------------------|----------------------------------------------|--------------------------------------------------|----------|--|
| Grundlegende Benutzer                                              | informationen                                |                                                  |          |  |
| Grundlegende Information<br>Geschlecht* 2<br>Vorname* 3<br>Vorname | en für energetisch.fit und Ber<br>🔿 Männlich | echnung<br>O Weiblich<br>Nachname* 5<br>Nachname | O Divers |  |
| Geburtstag* 4<br>dd.mm.yyyy                                        |                                              | Geburtsort* 6<br>Geburtsort                      |          |  |

- Punkt 1: Bild des Benutzers einfügen
- Punkt 2: Geschlecht des Benutzers
- Punkt 3: Vorname
- Punkt 4: Nachname (bei Doppelnachnamen so eingeben wie sich der Benutzer Identifiziert)
- Punkt 5: Geburtstag

Punkt 6: Geburtsort

| Benutzer-Anmeldung                                        |             |
|-----------------------------------------------------------|-------------|
| Einstellung für die Benutzeranmeldung auf energetisch.fit |             |
| Bitte eine gültige E-Mailadresse hinterlegen              |             |
| "Wir werden Ihre E-Mail niemals mit anderen teilen."      |             |
| Benutzername* 2                                           | Passwort* 3 |
| Benutzername                                              | ••••••      |

Punkt 1: E-Mail des Benutzers, falls dieser sich anmelden möchtePunkt 2: BenutzernamePunkt 3: Passwort nach Wahl

#### reset4me

| Benutzereinstellungen                                   |            |                  |
|---------------------------------------------------------|------------|------------------|
| Einstellung für Ansicht und Anzeige                     |            |                  |
| Sprache                                                 |            |                  |
| German 1                                                | ~          |                  |
| Nutzungsbedingung<br>en* Ich akzeptiere das Nutzungsbed | ingungen 2 |                  |
|                                                         |            | 3 4              |
|                                                         |            | Speichern Abbruc |

Punkt 1: Sprache des Benutzers

Punkt 2: Die Nutzungsbedingungen sind wichtig damit der Benutzer angelegt werden kann

Punkt 3: Speicher des Benutzers

Punkt 4: Das Erstellen von einem Benutzer Abbrechen